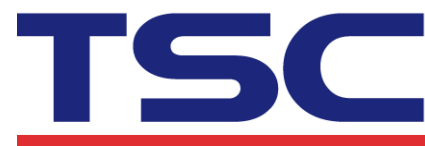

## How to connect ALPHA-3R/4L Bluetooth portable printer with CipherLab 1660 Bluetooth scanner

- Prepare the barcode to setup the Bluetooth connection between TSC Alpha 3R/4L and CipherLab 1660
- 1. Connect the Alpha-3R/Alpha4L with PC by USB connection.
- 2. Run DiagTool. Click "Bluetooth" tab and check the printer Bluetooth MAC address

| DiagTool v1.62z6                |                                                                      |
|---------------------------------|----------------------------------------------------------------------|
| Language                        | Unit                                                                 |
| English                         | © inch C mm USB ▼ Setup                                              |
| Printer Configuration File Mana | ager   Bitmap Font Manager   Command Tool                            |
| Printer Function                | Printer Configuration Printer Information                            |
| Calibrate Sensor                | Version: Alpha-4R Version: 1.53.8 EZC TCF Cutting Counter: 0 0       |
| Ethernet Setup                  | Serial No:         Mileage:         0.6852         0.6852         Km |
| RTC Setup                       | Check Sum: 0817A66C                                                  |
| Factory Default                 | Common Z D RS-232 Wireless Bluetooth                                 |
| Reset Printer                   | Bluetooth Local Nan BT-SPP2 BT MAC Address 00190EA07A5B              |
| Print Test Page                 | Bluetooth PIN Code 0000 BT Software:                                 |
| Configuration Page              |                                                                      |
| Dump Text                       | Bluetooth Device                                                     |
| Ignore AUTO.BAS                 | Device Name: MS339084244 0006664D134A                                |
| Exit Line Mode                  |                                                                      |
| Password Setup                  | Device MAC Address:                                                  |
| Active Emulation                |                                                                      |
| Printer Status                  | Bluetooth Master Scan Bluetooth device                               |
| Get Status                      | Clear Load Save Set Get                                              |
| LPT1 COM1 9600,1                | N,8,1 RTS                                                            |

- Run BarTender software to print the printer Bluetooth MAC address barcode and Bluetooth "Set connection" barcode. Prepare the "printer Bluetooth MAC address barcode" and "Set Connection" barcode Note:
  - (1). The DiagTool version should be V1.62Z6 or above versions.
  - (2). The barcode type should be code 128.

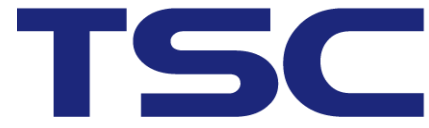

Li Ze Plant No.35, Sec. 2, Ligong 1st Rd., Wujie Township, Yilan County 26841, Taiwan TEL: +886-3-9906677 FAX: +886-3-9905577

- (3). Add "0x" before printer Bluetooth MAC address 00190EA07A58 to create the barcode. Eg. 0x00190EA07A58
- (4). "Set connection" barcode data content is "88686471166254"

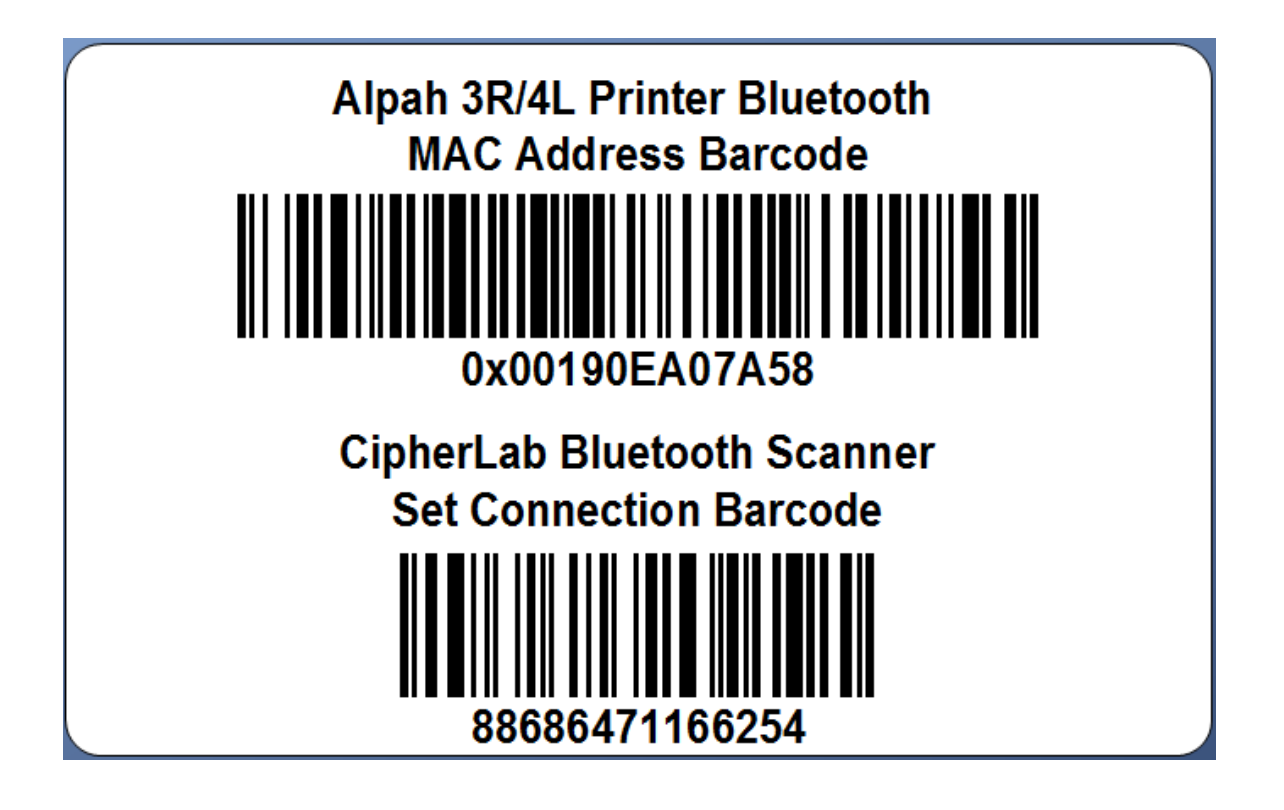

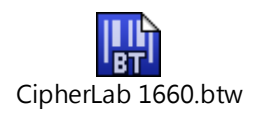

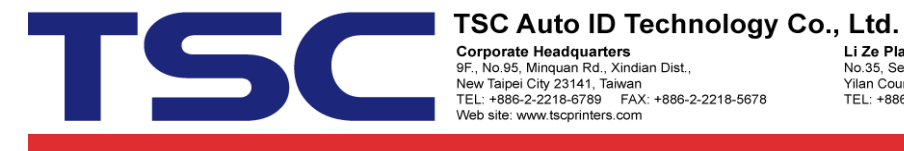

Li Ze Plant No.35, Sec. 2, Ligong 1st Rd., Wujie Township, Yilan County 26841, Taiwan TEL: +886-3-9906677 FAX: +886-3-9905577

- Setup the CipherLab 1660 Bluetooth scanner
- 1. Scan the barcode "Restore System Defaults" on 4b card.

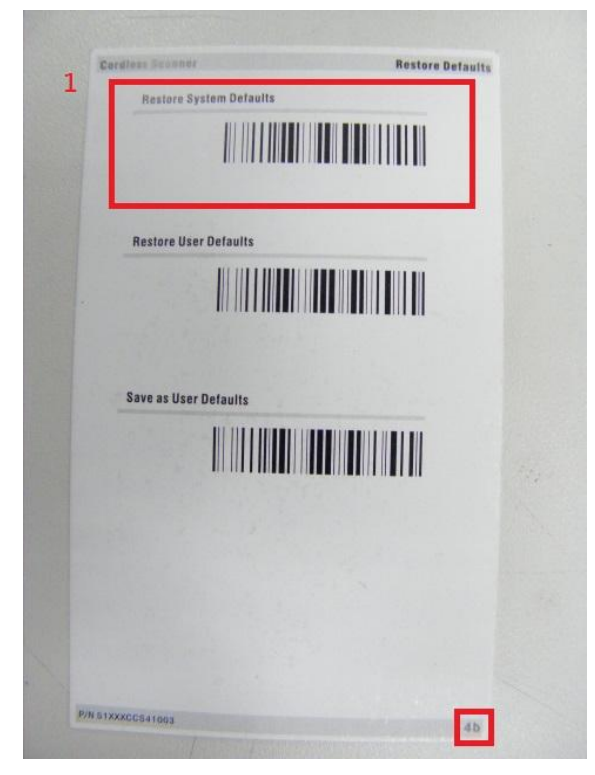

2. Scan the barcode "BlackBerry, Android, Windows Mobile (SPP)" on 5a card.

| iPh<br>Simp                   | none, IPad, Android 3.                        | 0 or above   | HID    |
|-------------------------------|-----------------------------------------------|--------------|--------|
| 2                             | Transmit by Character<br>ale keypad on mobile |              |        |
| Blac                          | kBerry, Android, Wir                          | ndows Mobile | SPP    |
| Preset<br>SPP 51              | PIN <0000><br>ave Mode                        |              |        |
| Wind                          | lows Mobile                                   | Preset PI    | N, HID |
|                               |                                               |              |        |
| Preset P<br>HID: Tra          | PIN < DOOD ><br>nound) by Batch               |              |        |
| Presett P<br>HID: Tra<br>Wind | ows Mobile                                    | Random PIN   | , HID  |

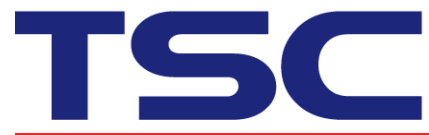

Li Ze Plant No.35, Sec. 2, Ligong 1st Rd., Wujie Township, Yilan County 26841, Taiwan TEL: +886-3-9906677 FAX: +886-3-9905577

3. Scan the barcode "BT SPP, Master" on 4a card.

| BTSP      | P, Slave             |
|-----------|----------------------|
| 3         |                      |
| BT SPF    | ? Master             |
|           |                      |
| Cipherl   | Lab Dongle: USB VCOM |
|           |                      |
| USB ca    | ble: VCOM*           |
| Memory Me |                      |

- 4. Turn on the ALPHA-3R/ ALPHA-4L after setting.
- 5. Scan the "Set Connection Barcode"

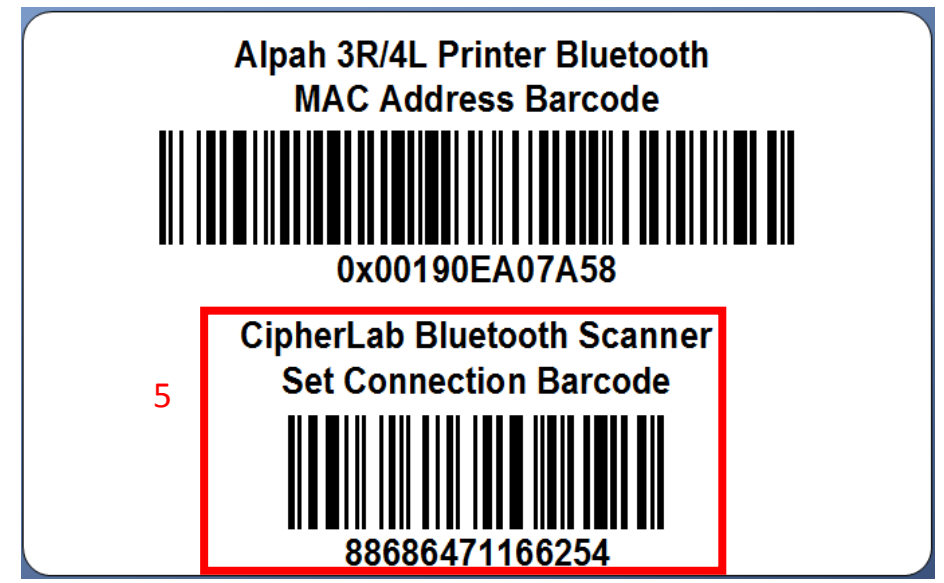

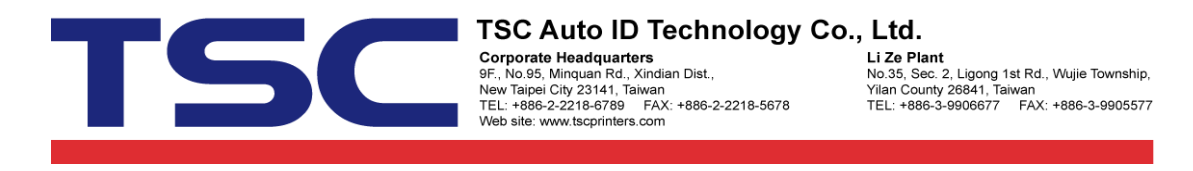

6. Scan the "Alpha 3R/4L BT MAC Address".

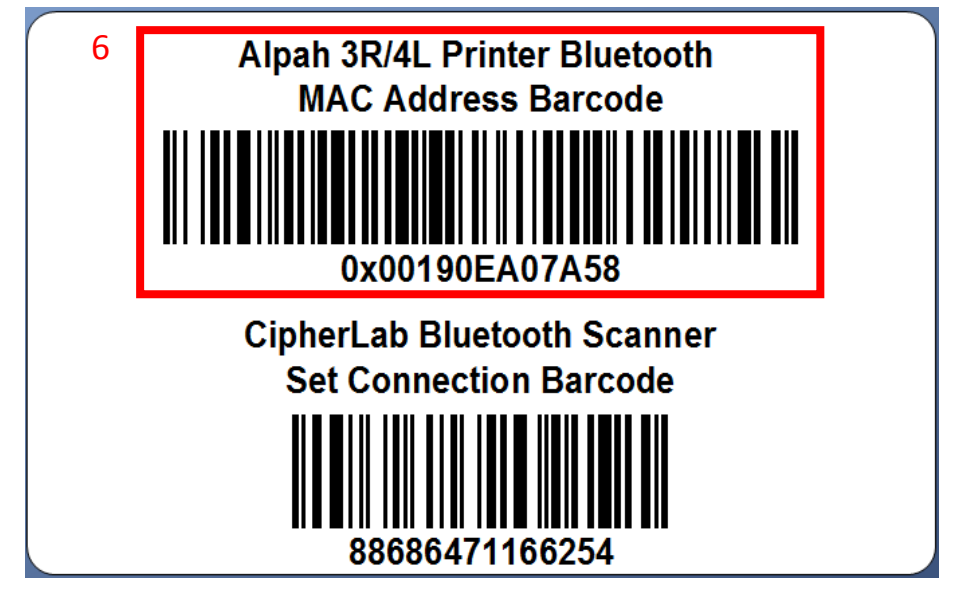

7. There will be 3 short beeps from scanner when Alpha 3R/4L is connected with CihpherLab 1660 Bluetooth scanner.